# Butlletí Setmanal Incorporar cip client a la venda

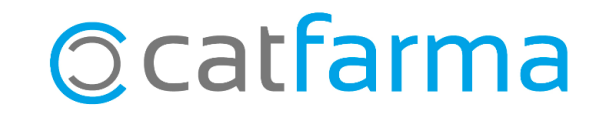

Amb **Nixfarma** és possible incorporar el **CIP del client a la venda** d'una forma senzilla i automàtica. Això és especialment útil per a les vendes amb recepta o farmàcies que treballin amb residències.

D'aquesta manera tindrem registrades les vendes amb recepta a la fitxa del client corresponent i disposarem de més informació útil, com per exemple, quina marca consumeix habitualment un client.

Tot seguit veurem com activar aquesta opció de Nixfarma.

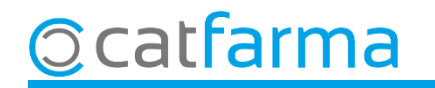

Abans de començar és important que els clients tinguin assignat el seu CIP a la fitxa de Mestre de clients.

| Maestro de clientes                                                                                                    | CATFARMA<br>18/10/2024                                                                                                    |
|----------------------------------------------------------------------------------------------------|----------------------------------------------------------------------------------------------------|
| Operador* NXF Apellidos* RODRÍGUEZ SÁNCHEZ   Código* 2 Nombre ÀLEX                                                                                                    | Sexo 🔽                                                                                                    |
| General Caracterist. Res. cuenta Datos Cobro Subctas. Encargos                                                                                                    | Tarjetas Facturación Citro Admon Notas                                                                                                    |
| Dirección Plaça Sant Jaume, 1<br>Población 08002 Barcelona<br>Provincia 8 BARCELONA<br>País BARCELONA<br>Documento NIF/NIE/CIF NIF<br>NASS<br>Fec. Nacimiento           | Tipo de persona<br>● Física<br>● Jurídica<br>● De intercambio Precio a aplicar Precio venta público<br>IVA incluido ♥<br>● Formulación Magistral % Dto. Libre % Dto. seguro<br>Texto envío                                                                                                    |
| CITE 0000401 Aquí introdu<br>CIP ROSA0790317005 Alque el ca                                                                                                    | uïm el CIP del pacient per<br>rregui a la venda.                                                                                                    |
| Teléfono Móvil E-mail ars@catfarma.net   Teléfono 1ª www www.catfarma.cat   Teléfono 2ª Fax                                                                             | Hijos                                                                                                    |
| RGPD   Consentimiento   Acepta envío información     Consentimiento   Impreso   Limitación de Tratamiento     Fecha.cambio estado   19/04/2024 09:57   Fecha limitación | Fecha alta Image: Constraint of the second second |
| Consentimiento 19/04/2024 09:57:48 Revocación                                                                                                    |                                                                                                    |

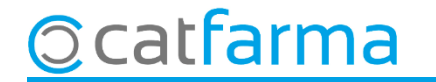

Per configurar el Nixfarma accedim al menú Configuració -> Empresa -> Personalització:

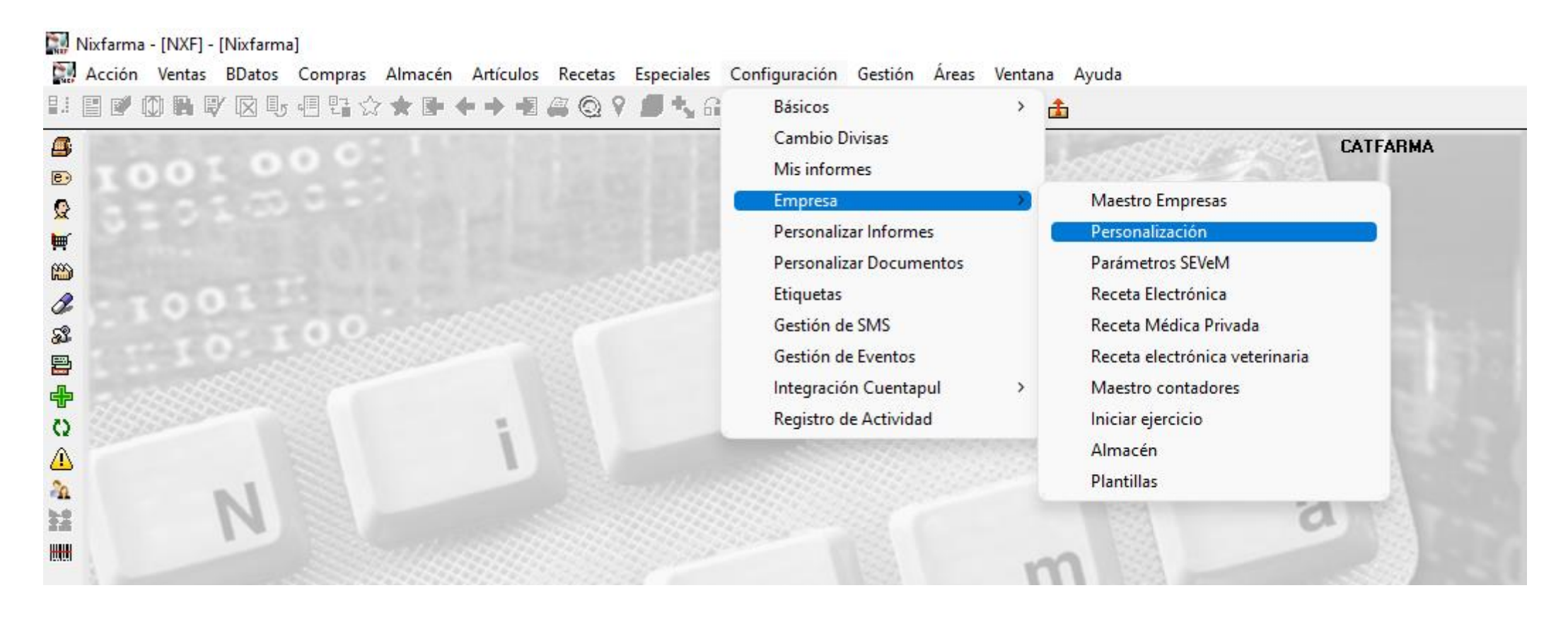

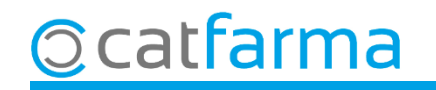

Seleccionem la carpeta TS (Targeta Sanitària) a la pantalla de Personalitzar l'empresa.

| Persona                                                                                   | lizar la em                                                                                                    | presa       |        |                  |                                                                                                    |                                                                                                    |                                  |               | CATFARMA<br>18/10/2024 |  |
|-------------------------------------------------------------------------------------------|----------------------------------------------------------------------------------------------------|-------------|--------|------------------|----------------------------------------------------------------------------------------------------|----------------------------------------------------------------------------------------------------|----------------------------------|---------------|------------------------|--|
| Empresa                                                                                   | CATFARMA                                                                                                    |             | CATFA  | RMA              |                                                                                                    |                                                                                                    | _                                |               | _                      |  |
| Co                                                                                        | mpras                                                                                                    | Clientes    | Pacier | ntes             | Libros oficiales                                                                                            | Cajas                                                                                                    | ]                                | TS            | Códigos para 🗤 🔸 🕨     |  |
| Asignar<br>Traer a<br>ivrote<br>C<br>Avisar s<br>Día par<br>C.I.P. S<br>Cuadra<br>Días pa | DP al cliente<br>la venta el CIP (<br>o de envio<br>Generación en<br>Internet<br>MODEM<br>si la TS está ya e<br>ra el aviso del en<br>rustitutivo habitu<br>r facturación rec<br>ara el cuadre de | del cliente |        | Fem a<br>obrir l | doble clic e<br>l'assistent c<br>Pagina WEB p<br>Primer número<br>Forma de ge<br>© Por fecha<br>Fecha máxim | n aquesta<br>le person<br>ara envio de 15<br>de envío para TS<br>nerar el envio:<br>a de dispensación<br>as facturación para | a case<br>alitzad<br>www.co<br>1 | os 31/08/2006 |                        |  |

5

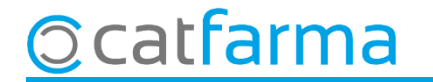

6

Un cop obert l'assistent, activem la següent opció:

| 🔛 Personalizar la empresa                                  |                                                                                                    | ×     |
|------------------------------------------------------------|----------------------------------------------------------------------------------------------------|-------|
| Activem l'opció de portar a<br>la venda el CIP del client. | Indique si desea que al introducir el CIP en una venta a cliente se pueda relacionar dicho CIP con el cliente de la venta.     Asignar CIP al cliente     Indique si desea traer a la venta el CIP desde la ficha del cliente. Solo será posible en aquellas comunidades autónomas donde esté permitido     Image: Traer a la venta el CIP del cliente     Indique el directorio del disco en el que se debe guardar el fichero generado para el envío de las recetas.     Ubicación fichero de envío   C\TSICOF     Indique el modo de envío para el envío de las recetas.     Generación en disco   Internet     Unidad o directorio destino   A:\     Si el envío del fichero se va a efectuar a través de Internet, indique la dirección de la página WEB para la conexión.     Página WEB para envío de TS   www.cofb.net     Primer número de envío para TS   1 |       |
| Página 49 de 62                                            | < <u>Anterior</u> Siguiente> Finalizar Canc                                                                                                    | ;elar |

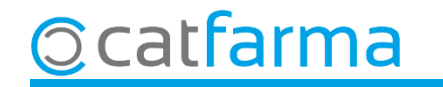

A partir d'ara, quan en la venda seleccionem un **Client**, ens incorporarà automàticament el **CIP** corresponent.

| <mark>/entas</mark><br>ernes 18 de octubre de 2 | 2024 15:28:22 |             |        |          |                                 |                 |           |      |        |          | CAT     | FARMA   |       |
|-------------------------------------------------|---------------|-------------|--------|----------|---------------------------------|-----------------|-----------|------|--------|----------|---------|---------|-------|
| Dperador* NXF                                   | •             | Caja CAJA1  | -      | Últ      | ima venta                       |                 | Cam       | bio  |        |          | Vta NXF |         | • 1   |
| Tipo Artículo                                   |               | Descripciór | n      |          |                                 |                 |           | Und. | P.V.C. | Aporta   | ación   |         | L     |
| BRE                                             |               |             |        |          |                                 |                 |           | 1    |        |          |         |         |       |
|                                                 |               |             |        |          |                                 |                 |           |      |        |          |         |         |       |
|                                                 |               |             |        |          |                                 |                 |           |      |        |          |         |         |       |
|                                                 |               |             |        |          |                                 |                 |           |      |        |          |         |         |       |
|                                                 |               |             |        |          |                                 |                 |           |      |        |          |         |         |       |
|                                                 |               |             |        |          |                                 |                 |           |      |        |          |         |         |       |
|                                                 |               |             |        |          |                                 |                 |           |      |        |          |         |         | — Г   |
|                                                 |               |             |        |          |                                 |                 |           |      |        |          |         |         |       |
|                                                 |               |             |        |          |                                 |                 |           |      |        |          |         |         |       |
|                                                 |               |             |        |          |                                 |                 | Total     |      |        |          |         |         |       |
|                                                 |               |             |        |          |                                 |                 |           |      |        |          |         |         |       |
| VENTA LIBRE                                     |               |             | Stock  | Alma     | i <mark>cén</mark><br>Caducidae |                 | Precios   |      | Lín    | nite     |         |         |       |
| TS ROS                                          | A0790317005   | r           | Mínimo |          | 00000000                        |                 |           |      | Pdt    | e.       |         |         |       |
| AH PMA.                                         | Envases (F1)  |             | UPS.   | 0        | Ubicación                       |                 |           |      |        |          |         |         |       |
| , , ,                                           |               |             | UEncg  | 0        |                                 |                 |           |      | De     | posición | а       |         |       |
| Cliente (2) RODRÍGUE                            | Z SÁNCHEZ, ÀL | EX          |        |          | Saldo                           | 32,72           | T.        |      | Tot    | al Dto.  |         |         |       |
| aciente                                         |               |             | ,      |          |                                 |                 |           |      | Тс     | otal     |         |         |       |
|                                                 |               |             |        | <u>^</u> | Encargo                         | e•<br><u>**</u> |           |      |        |          | Fi      | n de ve | nta   |
|                                                 |               |             |        | -        |                                 |                 | Pte.disp. | 0    | Disp   | ensador  | Cliente | Tarjeta | Divis |

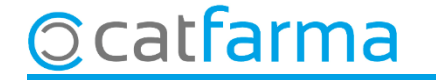

# Bon Treball Sempre al teu servei

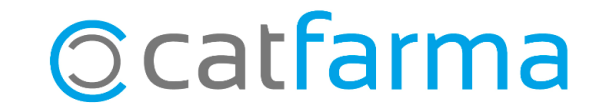